# 2025 全國管理實務暨學術研討會論文投稿系統操作說明

1. <u>https://cmt3.research.microsoft.com/nmpas2025</u> 請點選[Register]註冊

| Email *             |                       |
|---------------------|-----------------------|
| Email               |                       |
| Password *          |                       |
| Password            |                       |
| Forgot your passwor | d? New to CMT? Regist |
|                     | Search help articles  |
| Microsoft Rese      | earch                 |

 註冊資料頁面,除 Email 及密碼外,姓名及組織欄位請填中文,另輸入驗證碼 及勾選[作者使用說明]後,請點[Register]註冊為 CMT 成員

#### **Create New Account**

| Login information                                                       |                                                                                                    |
|-------------------------------------------------------------------------|----------------------------------------------------------------------------------------------------|
| * Email                                                                 | Email                                                                                                    |
| * Password                                                              | Password                                                                                                    |
|                                                                         | Passwords are required to contain 12 characters<br>and each of the following: lowercase letters,<br>uppercase letters, numbers, and symbols. Valid<br>symbols are: ~`!@#\$%^&*()=+{}[];;"<>,.?/ |
| * Confirm Password                                                      | Confirm Password                                                                                                    |
| Personal Information                                                    |                                                                                                    |
| * First Name                                                            | First Name                                                                                                    |
| Middle Initial                                                          | Initial                                                                                                    |
| * Last Name                                                             | Last Name                                                                                                    |
| Nickname                                                                | Nickname                                                                                                    |
| * Organization Name                                                     | Organization Name                                                                                                    |
| * Country/Region                                                        | Select v                                                                                                    |
| External Profile Inform                                                 | ation                                                                                                    |
| Google Scholar Id                                                       | Google Scholar Id                                                                                                    |
| Semantic Scholar Id                                                     | Semantic Scholar Id                                                                                                    |
| DBLP Id                                                                 | DBLP Id                                                                                                    |
| ORCID Id                                                                | ORCID Id                                                                                                    |
| OpenReview Id                                                           | OpenReview Id                                                                                                    |
| Verification                                                            |                                                                                                    |
| Enter the characters you see*                                           |                                                                                                    |
| New   Audio                                                             |                                                                                                    |
| RIVIT<br>WASG                                                           |                                                                                                    |
|                                                                         |                                                                                                    |
| 0                                                                       |                                                                                                    |
| I agree to the Microsoft CMT's Au<br>Privacy. All conference and regist | uthor's Statement, Terms Of Use, Data Access and Retention Policy, Privacy & Cookies and Consumer Health<br>tration data is captured and stored in the US.                                      |
|                                                                         | $\checkmark$                                                                                                    |
|                                                                         | Register No, thanks                                                                                                    |

3. 登入 CMT 後,請點選第2列本研討。然後再點選 + Create new submission...→

| Conference List                                    |            |                           |                                        |                |
|----------------------------------------------------|------------|---------------------------|----------------------------------------|----------------|
| My Conferences (2) All Conferences                 |            |                           |                                        | type to filter |
| Name                                               | Start Date | Location                  | External URL                           | Contact        |
| Welcome to the CMT Site Request Submission System! | 1/1/2035   |                           |                                        | Email Chairs   |
| 2025全國管理實務與學術研討會                                   | 11/21/2024 | 桃園市Taoyuan City, 臺灣Taiwan | https://www.ba.uch.edu.tw/zh_tw/A1/AAA | Email Chairs   |

## **Author Console**

| + Create new submission |       | 0 - 0 of 0 «« | « 1 » | »» Sh | 10w: 25       | 50 100 | All     | Clear All Filters |
|-------------------------|-------|---------------|-------|-------|---------------|--------|---------|-------------------|
| Paper ID                | Title |               |       |       |               |        |         |                   |
| Clear                   |       |               |       | Clear | Files Actions |        | Actions |                   |

 輸入論文相關資料, Title 論文篇名、Abstract 論文摘要、新增其他作者(輸入 Email)、上傳論文全文 pdf 檔後,點選[Submit]送出

| Submissions                                                                       | Search help articles                                                                                                    | Q Help                                | ) Center <del>-</del> | Select Your Role :                                 | Author -   | NMPAS2025 - | NMPA:          | 5 202 | 5 🕶                 |
|-----------------------------------------------------------------------------------|----------------------------------------------------------------------------------------------------|---------------------------------------|-----------------------|----------------------------------------------------|------------|-------------|----------------|-------|---------------------|
| Create Nev                                                                        | v Submission                                                                                                    |                                       |                       |                                                    |            |             |                |       |                     |
| ~歡迎您投稿2025                                                                        | 5全國管理實務與學術研討會~請記                                                                                                    | ·<br>得在截稿日                            | (2025/3/25)           | )前將論文全文上傳                                          | ₽~ ***摘要請輔 | 俞入中英文及關鍵    | 字***           |       |                     |
| Paper ID: 3                                                                       |                                                                                                    |                                       |                       |                                                    |            |             |                |       |                     |
| TITLE AND ABSTRACT                                                                |                                                                                                    |                                       |                       | 1 倅々                                               | 的按进        | ⋽⋵⋣⋕⋳⋋⋺∊    | ᇦᆓᆠ            | - 72  | 思独中                 |
| * 7                                                                               | Fitle 投稿論文1篇名                                                                                                    | V                                     |                       | 上.扁石                                               | 兴彻安        | 词聊八         | ₽央メ            |       | 削延子                 |
| * Abstract 摘要<br>投稿論文1摘要;投稿論文1摘要;投稿論文1摘要;投稿論文1摘<br>要;投稿論文1摘要;投稿論文1摘要;投稿論文1摘要;投稿論文 |                                                                                                    | 稿論文1摘要<br>;投稿論文1                      | <mark>2.論文</mark>     | 請上傳                                                | pdf 檔      |             |                |       |                     |
|                                                                                   | 加安。<br>Abstract<br>Abstract of Paper Submission 1; Abstract of Paper Submission 1;<br>Abstract of Paper Submission 1; Abstract of Paper Submission 1; |                                       |                       |                                                    |            |             |                |       |                     |
| AUTHORS *<br>You may add your coau                                                | 4795 characters left                                                                                                    |                                       |                       |                                                    | 1          |             |                |       |                     |
| Primary Contact                                                                   | Email                                                                                                    | First<br>Name                         | Last<br>Name          | Organization                                       |            |             | Country/Region |       |                     |
| ۲                                                                                 | 2025bacon@gapps.uch.edu.tw                                                                                                    |                                       | 2025                  | Chien Hsin University of Science and<br>Technology |            |             | Taiwan         | ×     | $\wedge \downarrow$ |
| + Add                                                                             |                                                                                                    |                                       |                       |                                                    |            |             |                |       |                     |
| FILES                                                                             |                                                                                                    |                                       |                       |                                                    |            |             |                |       |                     |
| You can upload from 1 to<br>NMPAS-投稿論文1                                           | 1 files. Maximum file size is 100 Mb. We acc<br>全文.pdf (219 Kb, 2024/11/23 上 <sup>4</sup>                                                             | cept <b>pdf</b> format:<br>〒10:14:59) | s.<br><b>X</b>        |                                                    |            |             |                |       |                     |
|                                                                                   |                                                                                                    |                                       | Drop files<br>-or-    | s here                                             |            |             |                |       |                     |
|                                                                                   |                                                                                                    | 6                                     | Upload from           | Computer                                           |            |             |                |       |                     |
|                                                                                   | Save changes                                                                                                    | Cancel                                |                       |                                                    |            |             |                |       |                     |

#### 5. 送出資料後,通訊作者會收到論文投稿收件確認函

|     | Microsoft CMT <email@msr-cmt.org> 2024年11月23日上午9:35</email@msr-cmt.org>                                                                        |
|-----|----------------------------------------------------------------------------------------------------|
|     | 回覆: Microsoft CMT - Do Not Reply <noreply@msr-cmt.org><br/>收件者: 2025bacon@gapps.uch.edu.tw</noreply@msr-cmt.org>                               |
|     | Hello,                                                                                                    |
|     | The following submission has been created.                                                                                                    |
|     | Track Name: NMPAS2025                                                                                                    |
| 文編號 | Paper ID: 3                                                                                                    |
| 文篇名 | Paper Title: 投稿論文1篇名                                                                                                    |
| 文摘要 | Abstract:<br>摘要                                                                                                    |
|     | 投稿論文1摘要;投稿論文1摘要;投稿論文1摘要;投稿論文1摘要;投稿論文1摘要;投稿論文1摘要;投稿論文1摘要;投稿論文1摘要;投稿論<br>文1摘要。                                                                   |
|     | Abstract<br>Abstract of Paper Submission 1; Abstract of Paper Submission 1; Abstract of Paper Submission 1;<br>Abstract of Paper Submission 1; |
|     | Created on: Sat, 23 Nov 2024 01:35:02 GMT                                                                                                    |
|     | Last Modified: Sat, 23 Nov 2024 01:35:02 GMT                                                                                                   |
| 文作者 | Authors:<br>- 2025bacon@gapps.uch.edu.tw (Primary)                                                                                             |
|     | Secondary Subject Areas: Not Entered                                                                                                    |
| 文檔名 | Submission Files:<br>NMPAS-投稿論文1全文.pdf (219 Kb, Sat, 23 Nov 2024 01:34:57 GMT)                                                                 |
|     | Submission Questions Response: Not Entered                                                                                                    |
|     | Thanks,<br>CMT team.                                                                                                    |
|     |                                                                                                    |
|     |                                                                                                    |

To stop receiving conference emails, you can check the 'Do not send me conference email' box from your User Profile.

Microsoft respects your privacy. To learn more, please read our Privacy Statement.

Microsoft Corporation One Microsoft Way Redmond, WA 98052

論論

中英

論

論

### 6. 等待後續論文審查結果通知。

 議程及其他資訊請上網查閱,研討會網站: https://www.ba.uch.edu.tw/zh tw/A1/AAA

### 補充說明

- 此系統以太平洋時間顯示,截稿時間已換算設定為臺灣時間,請投稿者 放心
- 2. 2025/03/25 前仍可上系統修改內容(每次修改送出後皆會收到確認函)

#### 第5頁,共5頁